# Cómo funciona el tótem de autoservicio

# Paso 1

Visualizarás la pantalla de descanso la cual deberás **presionar la pantalla para iniciar con la orden** 

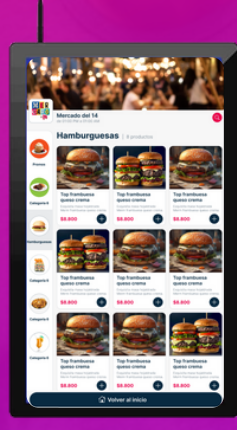

## Paso 3

Una vez tengas todos tus productos deberás seleccionar la opción **"Continuar"** para ver el resumen del pedido

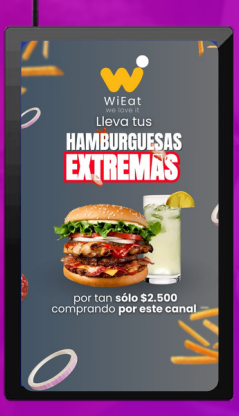

## Paso 2

Aparecerá el listado de productos disponibles en el comercio y deberás seleccionar los que deseas ordenar e ir al botón "ver mi pedido"

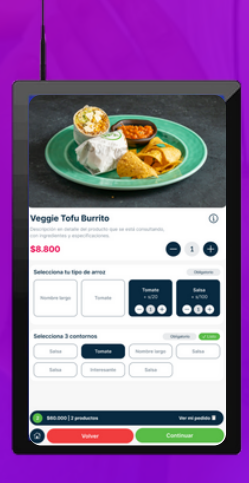

## Paso 4

Visualizarás el **Resumen del pedido** y podrás proseguir con el pago

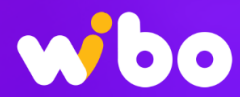

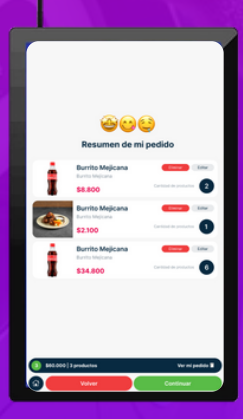

## Paso 5

En el **Check out** se deberá ingresar el nombre y teléfono y en caso de contar con un cupón de descuento también se podrá añadir.

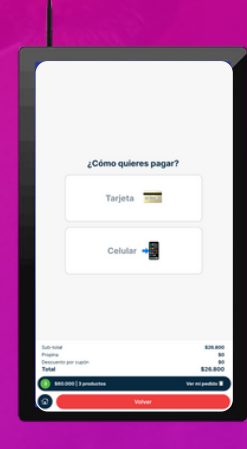

### Paso 7

Deberás esperar unos segundo a que **se procese tu pago**. Y se le enviará a cocina el detalle con tu orden.

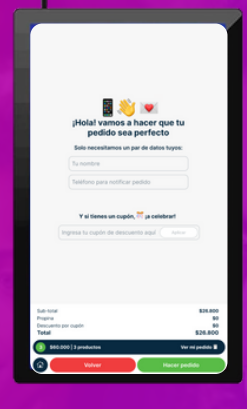

### Paso 6

Deberás **seleccionar tu método de pago**, en caso de seleccionar la opción tarjeta se deberá seguir las instrucciones del terminal de pago.

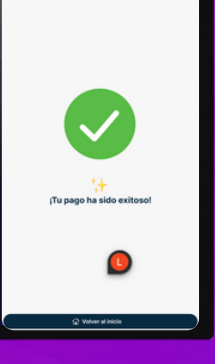

### Paso 8

Recibirás una confirmación de tu orden en tu celular, de igual manera para cuando la orden este lista

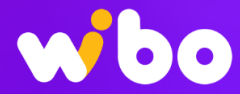

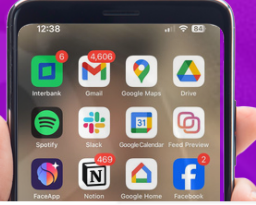

 Wibo 
 12:32

 Image: Tu orden Nro 106, por un total de
 \$ 3600.0 ha sido enviada al

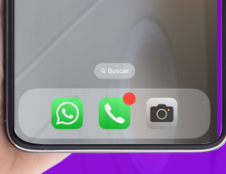

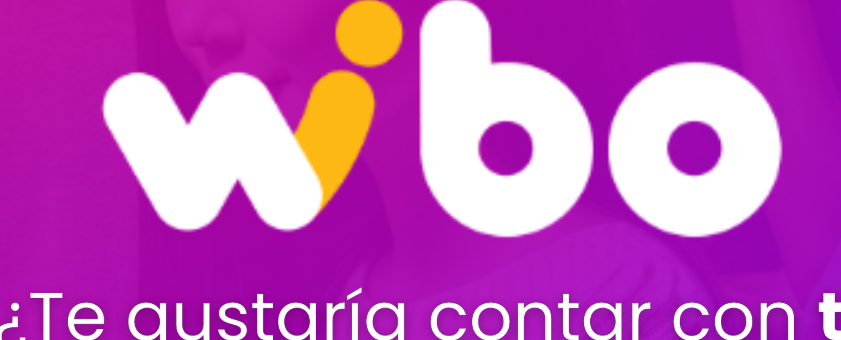

¿Te gustaría contar con **tu propio tótem**?

Cotiza Aquí

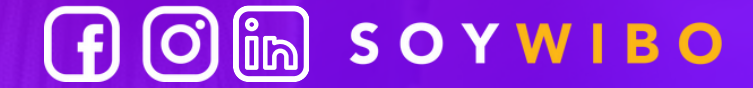